Gob.ec

Código de Trámite: GADDMQ-AG-RPR-10

# Información de Trámite

| Nombre Trámite                                                    | INSCRIPCIÓN DE ACTOS O CONTRATOS - REGISTRO DE LA PROPIEDAD DEL DISTRITO<br>METROPOLITANO DE QUITO                                                                                                    |  |  |  |  |
|-------------------------------------------------------------------|----------------------------------------------------------------------------------------------------|--|--|--|--|
| Institución                                                       | GOBIERNO AUTÓNOMO DESCENTRALIZADO DEL DISTRITO METROPOLITANO DE QUITO                                                                                                    |  |  |  |  |
| Descripción                                                       | Es el procedimiento por el cual se brinda el servicio de inscripción de un acto o contrato suscrito por una o varias personas naturales o jurídicas que busca servir como medio de tradición de bienes inmuebles y de constitución de otros derechos reales, en aplicación de la competencia establecida por Ley. Ademas de la inscripción de disposición impartida sea por un órgano Jurisdiccional (Juzgado) o ente Administrativo (Municipio, Servicio de Rentas Internas, Dirección Nacional de Datos Públicos, Contraloría General del Estado, Superintendencias, Procuraduría, etc.,) que pueden versar sobre un determinado bien inmueble o en forma general para una o varias personas naturales o jurídicas, dentro del Cantón Quito. |  |  |  |  |
|                                                                   | Este procedimiento implica el análisis, calificación jurídica y verificación de requisitos e información de cada<br>uno de los actos o contratos determinados en el Art. 25 de la Ley de Registro, que ingresan para inscripción<br>en aplicación de lo dispuesto en el Artículo 1, literal a) de la misma Ley.                                                                                                    |  |  |  |  |
|                                                                   | Los principales actos o contratos son: Compraventa, donación, permuta, servidumbres, daciones en pago, cesiones de derechos, aclaratorias, sentencias de prescripción extraordinaria de dominio, testamentos, posesiones efectivas, entre otros.                                                                                                    |  |  |  |  |
|                                                                   | Para la calificación judicial entre los principales actos se considera los siguientes: Cancelaciones de hipotecas, demandas, embargos, prohibiciones personales, prohibiciones reales; así como la inscripción de demandas, prohibiciones de enajenar, interdicciones, insolvencias, y demás medidas cautelares ordenadas por autoridad judicial o administrativa.                                                                                                    |  |  |  |  |
| ¿A quién está<br>dirigido?                                        | Al presente trámite, Pueden acceder personas naturales o jurídicas, ecuatorianos o extranjeros, unidades judiciales o entidades de control, que deseen actos o contratos dentro del Cantón Quito Dirigido a: Persona Jurídica - Privada, Persona Jurídica - Pública, Persona Natural - Ecuatoriana, Persona Natural - Extranjera.                                                                                                    |  |  |  |  |
| ¿Qué obtendré si<br>completo<br>satisfactoriamente<br>el trámite? | Tipo de Resultado:<br>Registro, certificaciones o constancias.                                                                                                    |  |  |  |  |
|                                                                   | <ul><li>Resultado a obtener:</li><li>Acta de inscripción de actos o contratos</li></ul>                                                                                                    |  |  |  |  |
| ¿Qué necesito<br>para hacer el<br>trámite?                        | <ul> <li>Requisitos Generales:</li> <li>1. Documentación a inscribir (Por ejemplo: escritura de la propiedad, aclaratoria, posesión efectiva, resolución judicial, entre otros documentos habilitantes según el caso)</li> <li>2. Declaración de Responsabilidad</li> </ul>                                                                                                    |  |  |  |  |
| ¿Cómo hago el                                                     | 1. Acceder por la opción "Ir al trámite en línea".                                                                                                    |  |  |  |  |
| trámite?                                                          | 2. Acceder al sistema con usuario y clave.                                                                                                    |  |  |  |  |
|                                                                   | 3. Escoger la opción: "Inscripción de Actos o Contratos".                                                                                                    |  |  |  |  |
|                                                                   | 4. Llenar el formulario con la información solicitada:                                                                                                    |  |  |  |  |
|                                                                   | SECCIÓN 1 DATOS DE OTORGAMIENTO:                                                                                                    |  |  |  |  |
|                                                                   | <ul> <li>En el campo "tipo" Seleccionar de la lista desplegable, la entidad que emite la resolución de inscripción.</li> <li>En el campo "Entidad" Seleccionar de la lista desplegable, la institución que emitió la resolución. (Notaría, Juzgado o entidad pública) y su nombre</li> </ul>                                                                                                    |  |  |  |  |

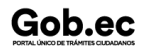

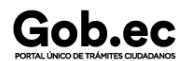

• En el campo "Otorgamiento". - Seleccionar de la lista desplegable, la fecha que se emitió la resolución.

## SECCIÓN 2 DATOS DEL ACTO O CONTRATO

- Seleccionar de la lista desplegable el "Tipo de acto o contrato" (se puede visualizar en el inicio de la escritura o acto administrativo).
- Ingresar la "cuantía y valor" del acto o contrato a ser inscrito. <u>Si el acto o contrato son cuantía</u> indeterminada colocar el valor de 0.

# SECCIÓN 3 ADJUNTAR DOCUMENTACIÓN:

- Cargar en formato PDF, los archivos solicitados: Declaración de responsabilidad (Descargar en "FORMATOS" y cargar documentación a inscribir (escritura de la propiedad, aclaratoria, posesión efectiva, resolución judicial, entre otros documentos) habilitantes según el caso.
- En el campo "Observaciones". Citar el número de trámite, si la inscripción debe atarse a un trámite de aclaratoria o principal.
- ingresar el "Código CVTU", otorgado por la notaría donde elaboró, protocolizó la escritura. (Campo opcional)

#### SECCIÓN 4 RESUMEN Y ENVÍO:

- Validar la información cargada y "Enviar petición"
- Ingresar los datos solicitados para la orden de pago y acceder al botón "Generar proforma".

5. Recibir correo de notificación (correo registrado) con el número del título de crédito o consultar en el sistema del Registro de la Propiedad (SIRELQ) con usuario y clave en la opción "mis trámites".

6. Realizar el pago con el número del título de crédito, mediante tarjeta de crédito o débito, en las ventanillas de las instituciones financieras que tienen convenio con el Municipio (Banco de Pichincha, Banco de Pacífico, Banco Internacional, Banco Bolivariano, Servipagos) o a través de la banca móvil de instituciones financieras. (No requiere envío del comprobante de pago)

7. Recibir correo electrónico (correo registrado) el certificado, o descargar el documento ingresando al sistema del Registro de la Propiedad (SIREIQ), con usuario y clave en la opción "Consultar Certificado".

<u>Nota:</u> Si los documentos cargados son observados o contienen errores, se notificará al correo electrónico. La nueva carga de la información debe realizarlo ingresando al sistema del Registro de la Propiedad (SIREIQ), con usuario y clave, en la opción **MIS TRÁMITES** / seleccionar el trámite generado activando el ícono "CARPETA".

Para mayor información del proceso del trámite ingresar al siguiente link: https://www.registrodelapropiedadquito.gob.ec/tramites.html#razon

# Canales de atención:

En línea (Sitio / Portal Web / Aplicación web).

¿Cuál es el costo depende del avalúo del inmueble o el precio de la venta o transferencia de dominio.

del trámite?Los aranceles y tarifas a ser aplicadas están determinadas en el Código Orgánico Municipal para el Distrito<br/>Metropolitano de Quito Ordenanza 001 del 7 de Mayo 2019, la Ordenanza Municipal Reformatoria 0185.

¿Dónde y cuál es EN LÍNEA:

Trámite en línea habilitado las 24 horas, La respuesta será emitida por las dependencias municipales en horarios laborales: de lunes a viernes entre las 8h00 y las 16h30.

#### PRESENCIAL:

Asesoría a grupos vulnerables (persona de la tercera edad, mujeres embarazadas y personas con discapacidad) de 08:00 a 16:00 en las oficinas del Registro de la Propiedad: Av. Amazonas N31-181 y Mariana de Jesús.

**Base Legal** 

el horario de

atención?

- Código Civil. Art. Art. 702.
- ORDENANZA METROPOLITANA 0185. Art. Art. 1; Art.2.
- Ley de Registro / GADDMQ. Art. Art. 1 lit a), Art. 25.
- ORDENANZA METROPOLITANA 0090. Art. Art. 1; Art.2.

|             | /      |      |            |   |                |
|-------------|--------|------|------------|---|----------------|
| Deviature   |        | al a | Tućnaltaa  |   | Degulacianae   |
| Bealstro    | UTICO  | cie. | tramiles   | v | Requiaciones   |
| i logioti o | 011100 | 00   | 1 anni coo |   | riogalaolorioo |

Código de Trámite: GADDMQ-AG-RPR-10

Página 3 de 3

- Código Orgánico de Organización Territorial, Autonomía y Descentralización. Art. Art. 473, Art. 479, Art. 481.1, Art. 486.
- Ley Orgánica del Sistema Nacional de Registro de Datos Públicos. Art. Art. 7 y Art.9.

| Contacto para | Funcionario/Dependencia: Registro de la Propiedad         |
|---------------|-----------------------------------------------------------|
| ciudadana     | Correo Electrónico: registro.propiedad@quito.gob.ec       |
| oladalia      | Teléfono: Contact Center Municipal: 1800 510 510 opción 4 |

# Transparencia

Gob.ec

| Año  | Mes | Volumen de Quejas | Volumen de Atenciones |
|------|-----|-------------------|-----------------------|
| 2025 | 03  | 660               | 9448                  |
| 2025 | 02  | 251               | 8309                  |
| 2025 | 01  | 303               | 5996                  |
| 2024 | 12  | 253               | 6239                  |
| 2024 | 11  | 213               | 5845                  |
| 2024 | 10  | 283               | 6307                  |
| 2024 | 09  | 318               | 6298                  |
| 2024 | 08  | 288               | 6323                  |
| 2024 | 07  | 325               | 6880                  |